Bruk av fangstapp i Surna

For nettbrett eller mobiltelefon Last ned app fra Google play eller Apple Store. Søk på laksebørsen.

For pc bruk nettsiden <u>www.lakseborsen.no</u>

Appen: For registrering av fangst, velg «Registrer ny laks»

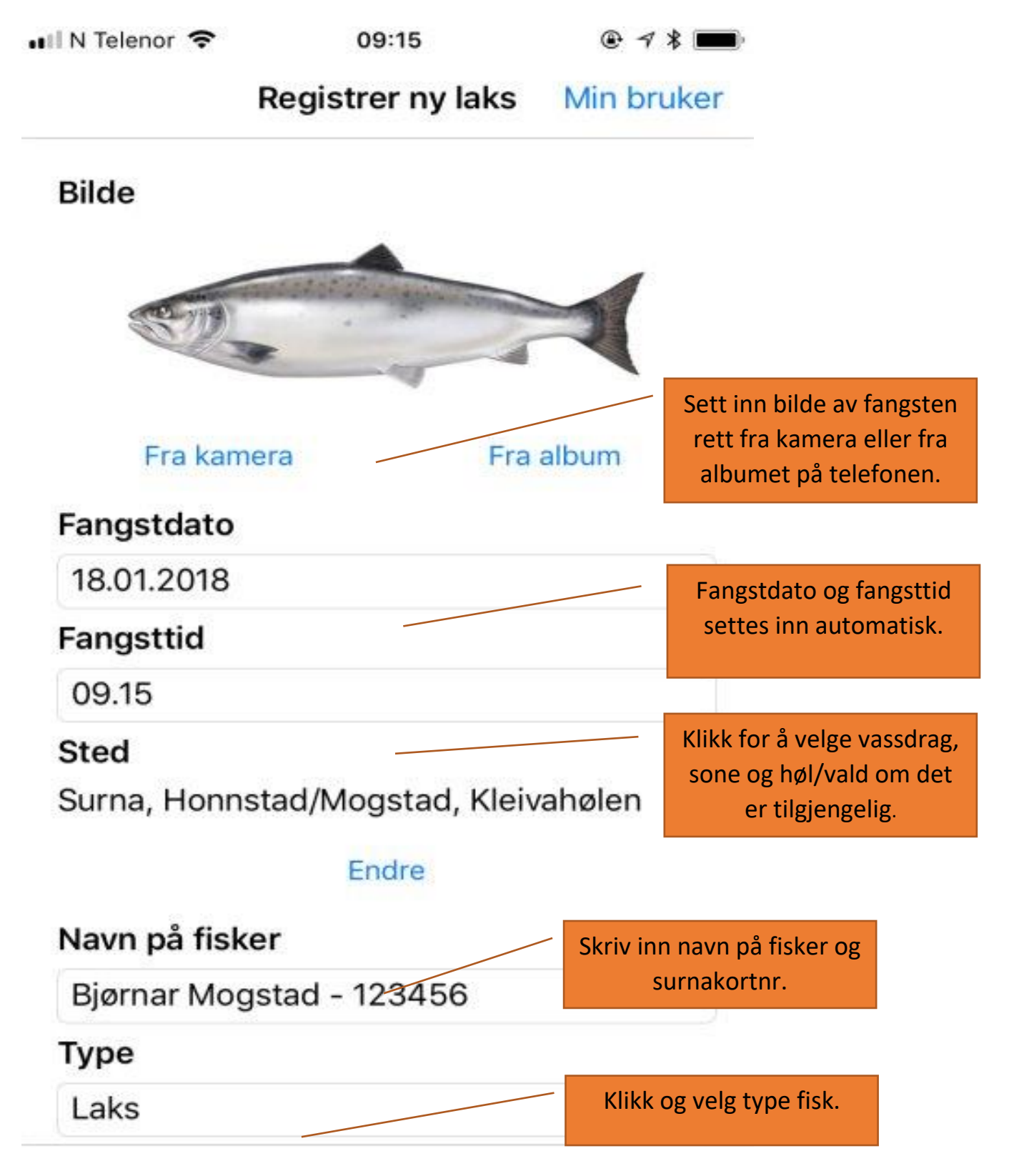

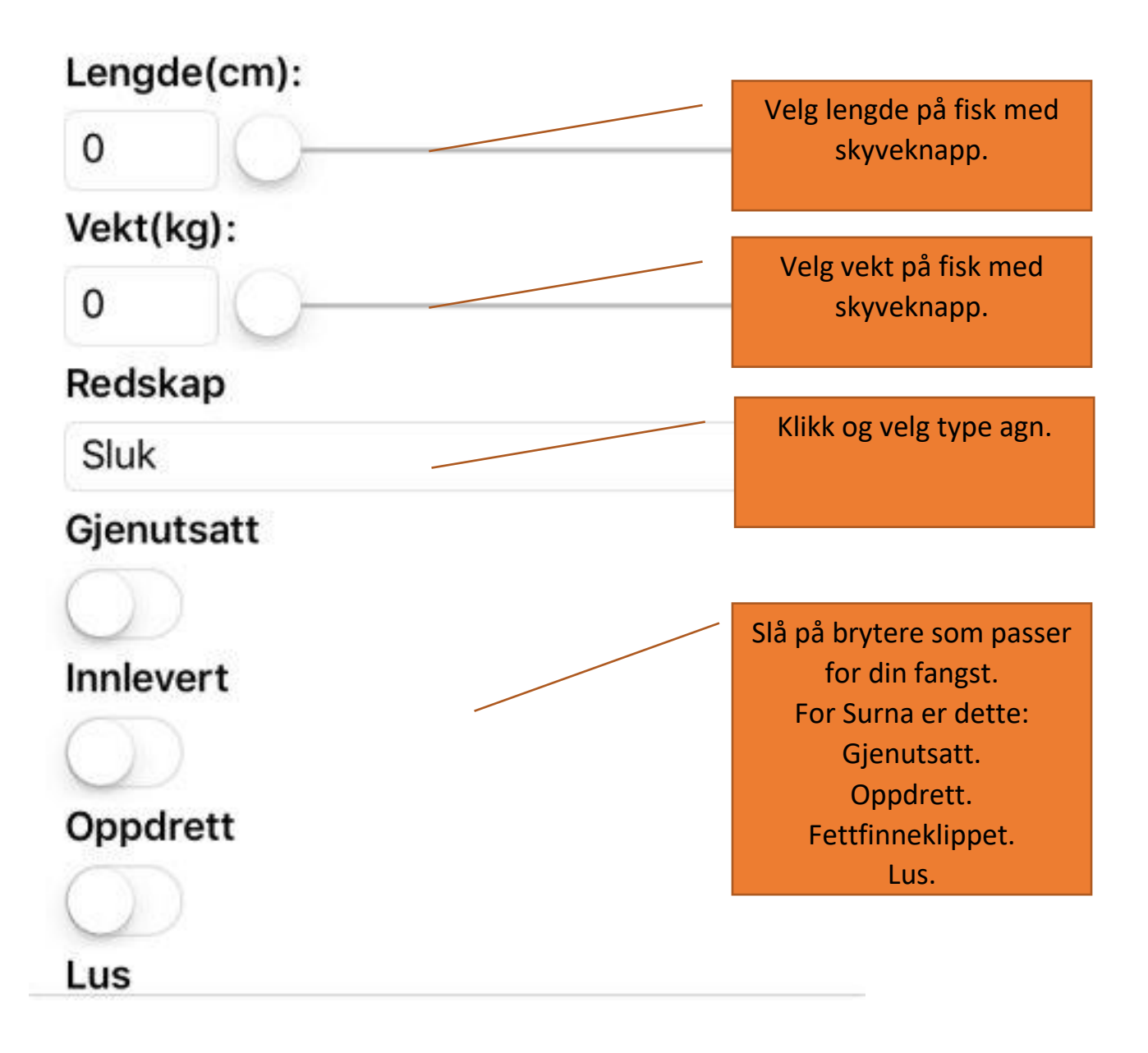

Til slutt klikk og velg kjønn og klikk «Registrer».